# GO / GO PLUS

# Quick Installation and Programming Guide

ERREKA

This quick guide is a summary of the complete installation guide. The guide contains safety warnings and other explanations that must be taken into account. You can download the latest version of this guide and the installation guide in the "Downloads" section of the Erreka website: http://www.erreka.com.

**WARNING** The options and functions described in this guide apply for the firmware version indicated on the circuit. The firmware, as part of a process of continuous improvement, is subject to the incorporation of new functionalities or upgrades, and therefore to new versions not necessarily compatible with previous ones. Some options or functions may therefore differ or be unavailable if your firmware is older than shown in this guide.

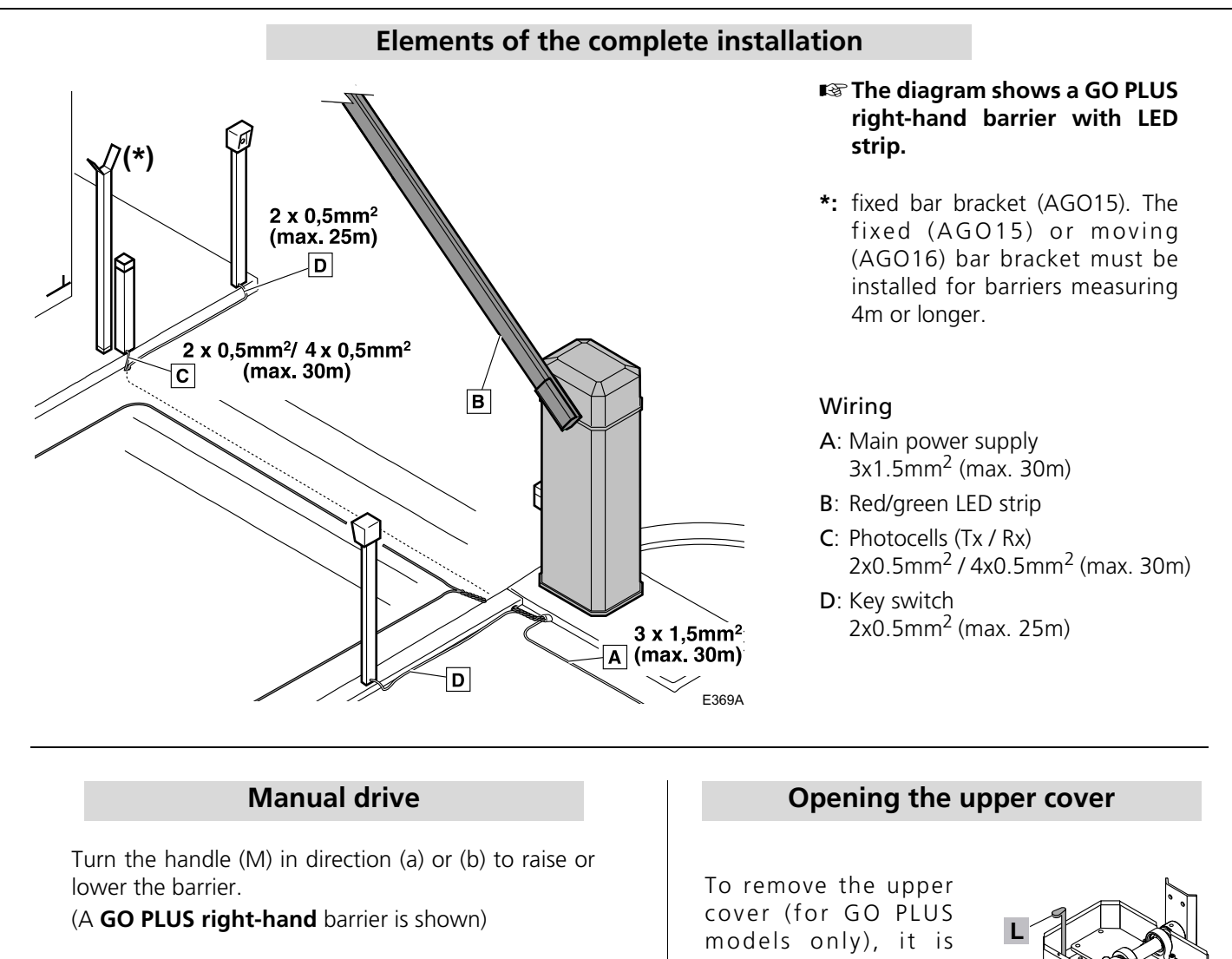

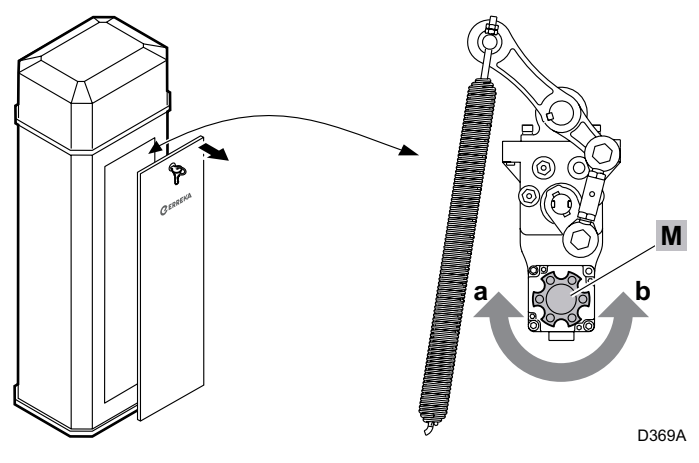

To remove the upper cover (for GO PLUS models only), it is necessary to turn the lever (P) next to the lower anchor of the balancing springs. This turns the unlocking cam (L).

(A **GO PLUS right-hand** barrier is shown)

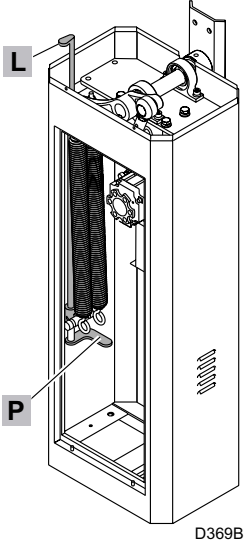

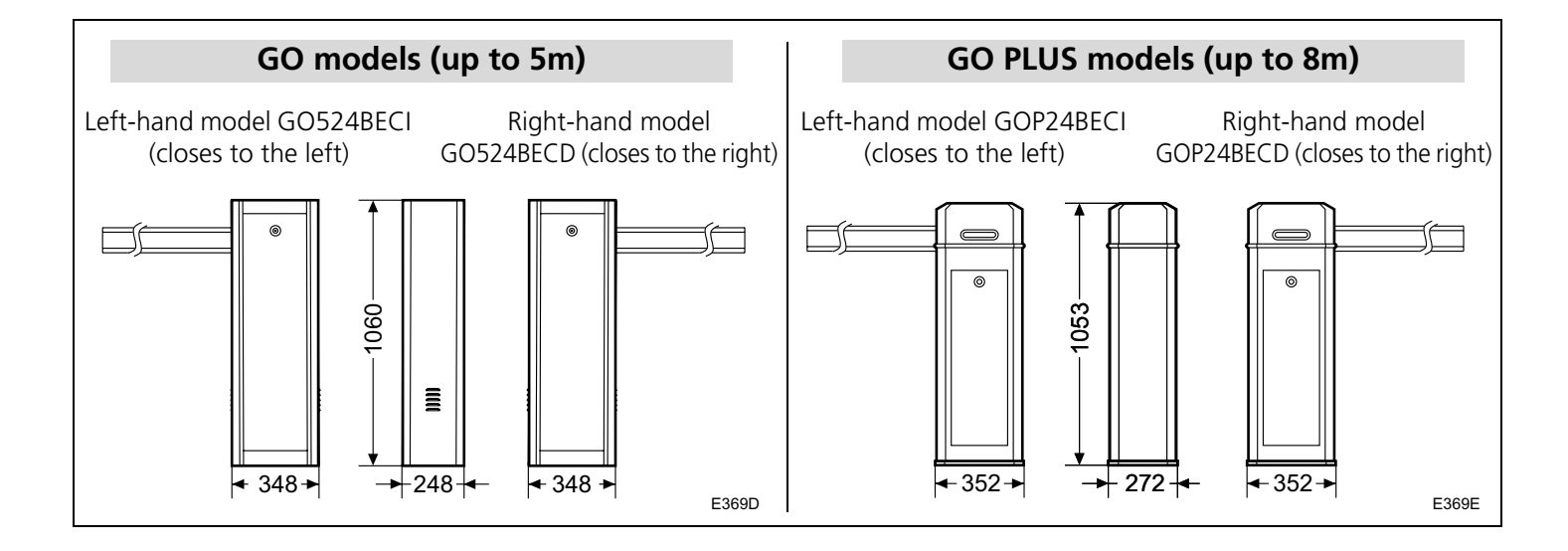

## Choosing the balancing spring(s)

The balancing springs to be used depend on the length of the barrier arm, the type of arm, and the accessories placed on it (in short, the total weight of the arm).

The attached tables indicate which springs to use, depending on the case. Using other accessories may affect the choice of springs.

#### If the spring must be changed, it is best to do this before installing the barrier and arm.

| GO (GO524BEC) and GO PLUS (GOP24BEC) barriers                                                            |                                  |                                  |                                                            |                                                                                  |
|----------------------------------------------------------------------------------------------------|----------------------------------|----------------------------------|------------------------------------------------------------|----------------------------------------------------------------------------------|
|                                                                                                    |                                  | Type and le                      | ngth of arm                                                |                                                                                  |
| Accessories installed                                                                                    | Straight 0-2.5m<br>(AGO02-AGO04) | Straight 2.5-3m<br>(AGO02-AGO04) | Straight 3-4m<br>(AGO02-AGO04)<br>Telescopic 4m<br>(AGO01) | Straight 4-5m<br>(AGO03-AGO05)<br>Telescopic 5m<br>(AGO01)                       |
| None<br>LEDs<br>Rubber bar<br>Moving bracket (*)<br>LED Lights + Moving foot<br>Rubber bar + Moving foot | No springs                       | 1x Ø4                            | 1x Ø5<br>Straight 5m:<br>1x Ø5                             | 1x Ø4 + 1x Ø5<br>Straight 6m<br>(GO standard<br>configuration):<br>1x Ø4 + 1x Ø5 |

| GO PLUS barriers (GOP24BEC)                                                                              |                                        |                                                                 |  |
|----------------------------------------------------------------------------------------------------|----------------------------------------|-----------------------------------------------------------------|--|
|                                                                                                    | Type and length of arm                 |                                                                 |  |
| Accessories installed                                                                                    | Telescopic 6m (AGO06)                  | Telescopic 8m (AGO07-AGO08)                                     |  |
| None<br>LEDs<br>Rubber bar<br>Moving bracket (*)<br>LED Lights + Moving foot<br>Rubber bar + Moving foot | 2x Ø5 (GO PLUS standard configuration) | 2x Ø5 + 2x Ø6<br>(Ø6 central position -<br>Ø5 lateral position) |  |

| GO PLUS barriers (GOP24BEC) |                          |                   |                   |
|-----------------------------|--------------------------|-------------------|-------------------|
|                             | Oval articulated arm 90° |                   |                   |
| Accessories installed       | Length 3m (AGO11)        | Length 4m (AGO10) | Length 5m (AGO09) |
| None                        | 1x Ø5                    | 2x Ø5             | 1x Ø4 + 1x Ø6     |

| GO PLUS barriers (GOP24BEC) |                         |                         |
|-----------------------------|-------------------------|-------------------------|
| Oval arm with skirt         |                         | with skirt              |
| Accessories installed       | Length 3m (AGO13-AGO17) | Length 4m (AGO14-AGO18) |
| None                        | 2x Ø5                   | 1x Ø4 + 1x Ø6           |

\* The fixed (AGO15) or moving (AGO16) bar bracket must be installed for barriers measuring 4m or longer. I™ More arms than those shown in this table can be mounted; see the complete manual for more information.

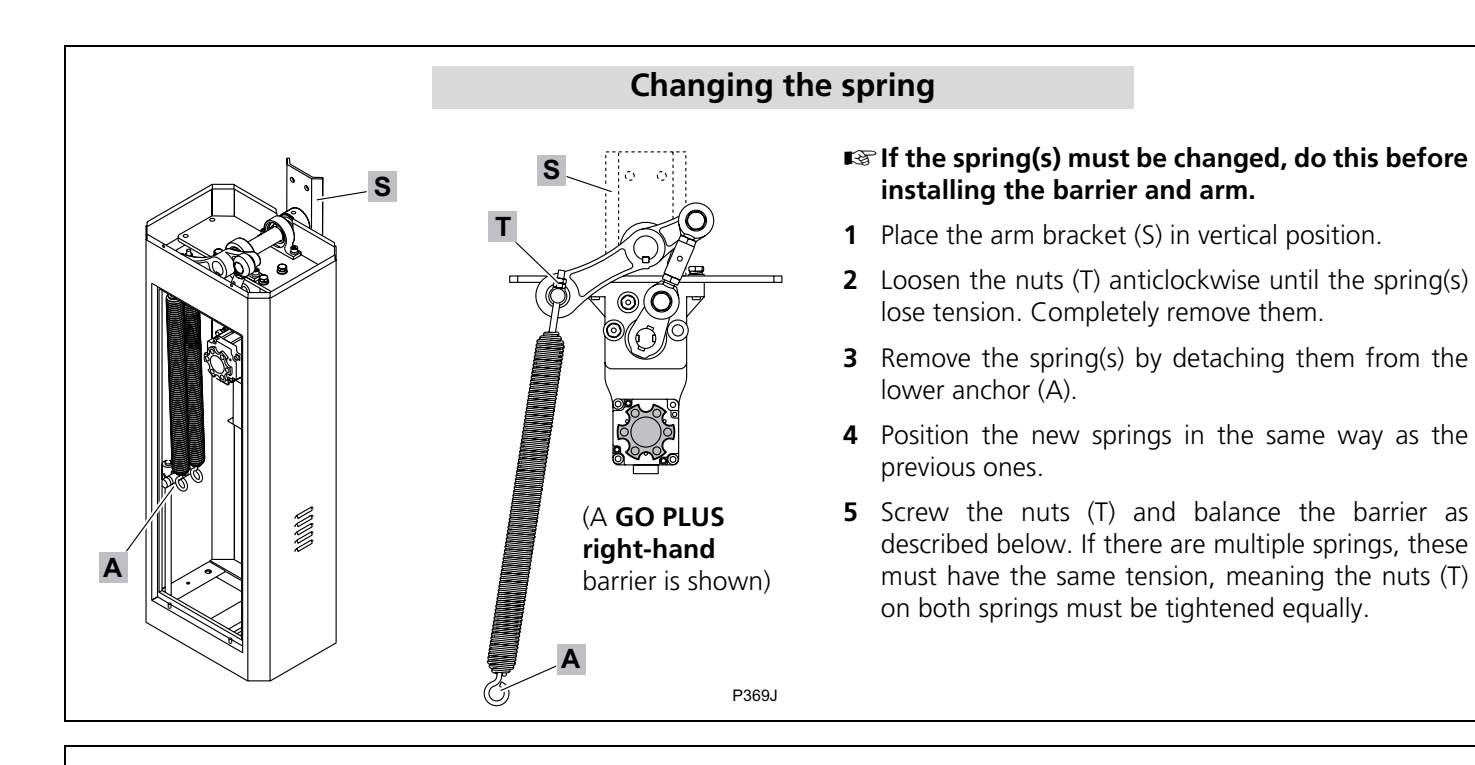

## Mounting on the ground

Prepare a firm base and fasten the barrier with the elements supplied:

- Expansion bolts
- Flatbars
- Washers
- Spring washers
- Nuts

# Preparing the arm: length and LED strip

#### Adjusting arm length:

If the arm is not telescopic, cut it to the required length.

If the arm is telescopic, it is not necessary to cut it; simply adjust its length by inserting more or less of the smaller section into the larger section.

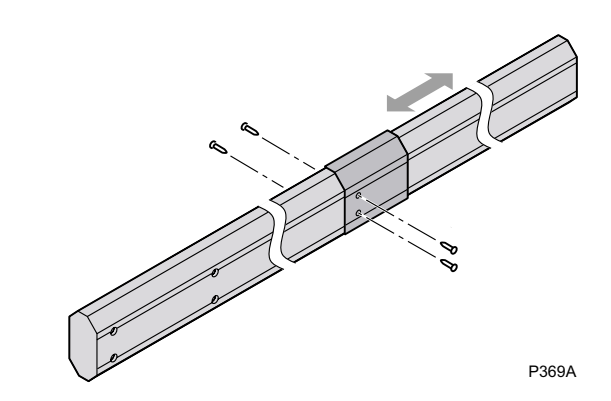

#### Adjusting the length of the LED strip:

If the arm has been shortened, the LED strip (L) will be too long. Do not cut it; insert the excess inside the arm through the end. Cut the excess from the LED strip's protective cover (P).

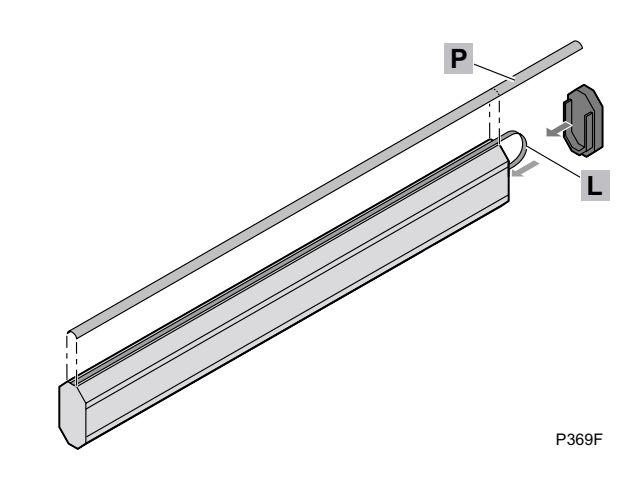

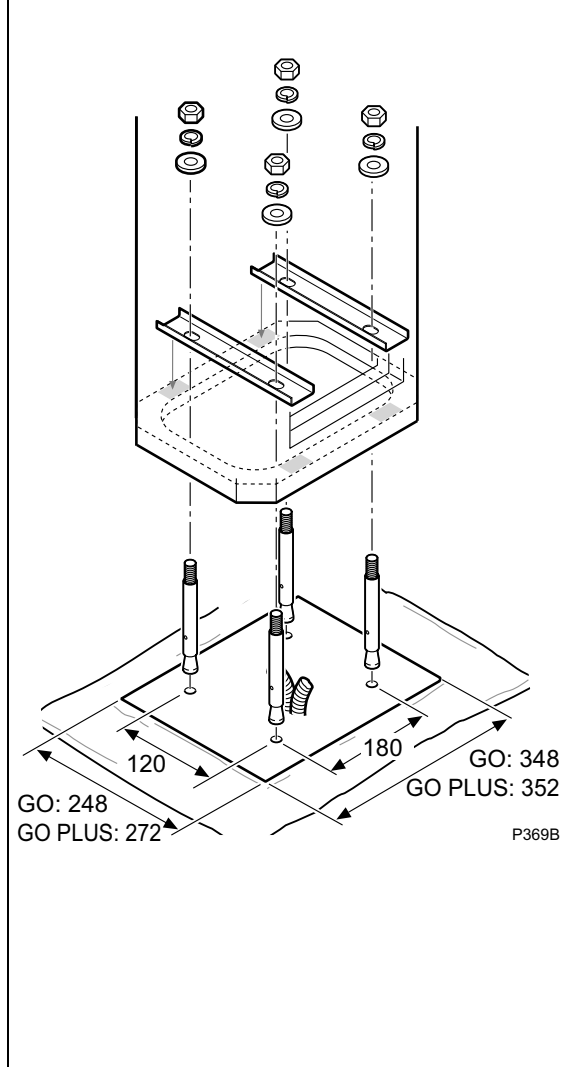

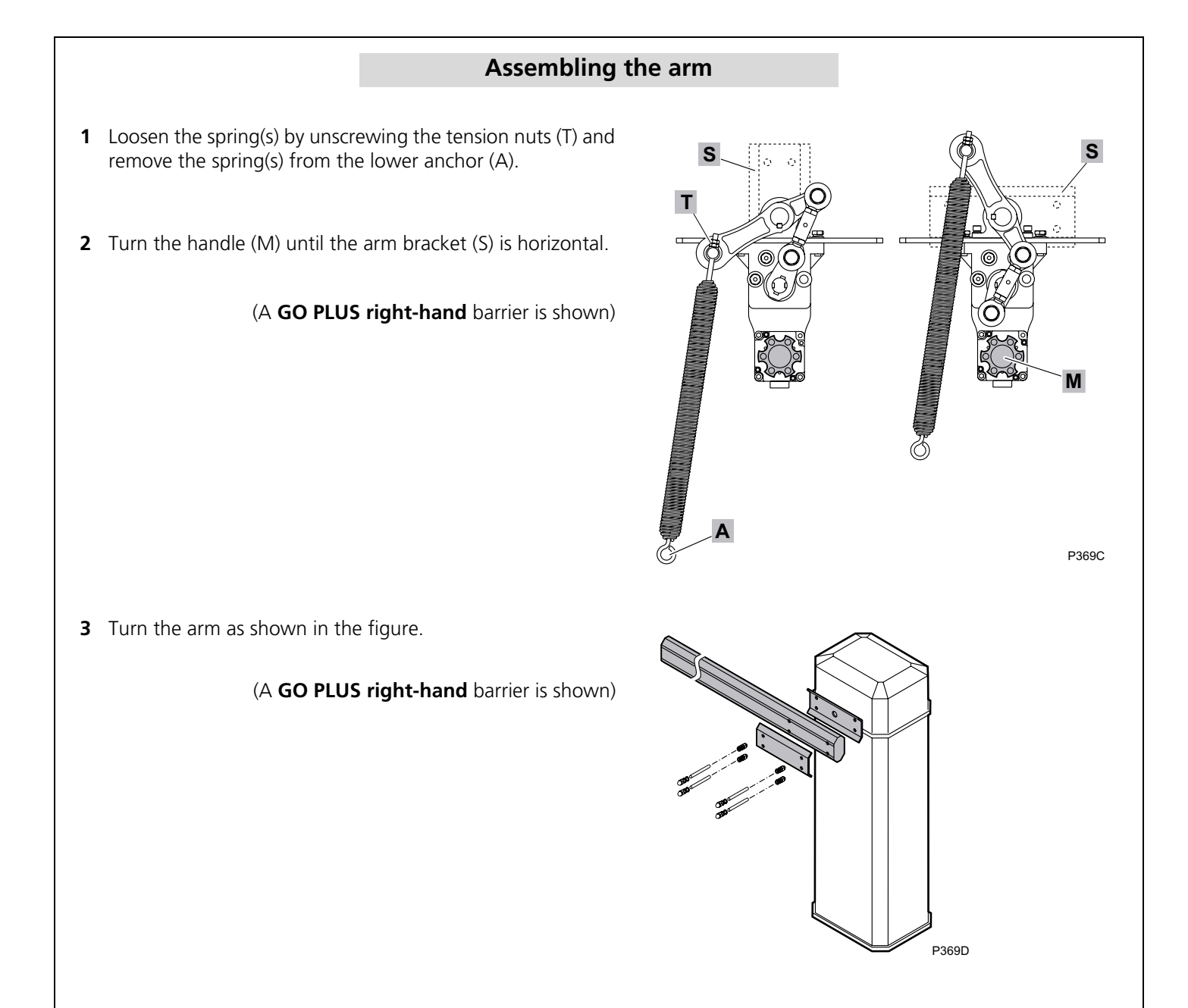

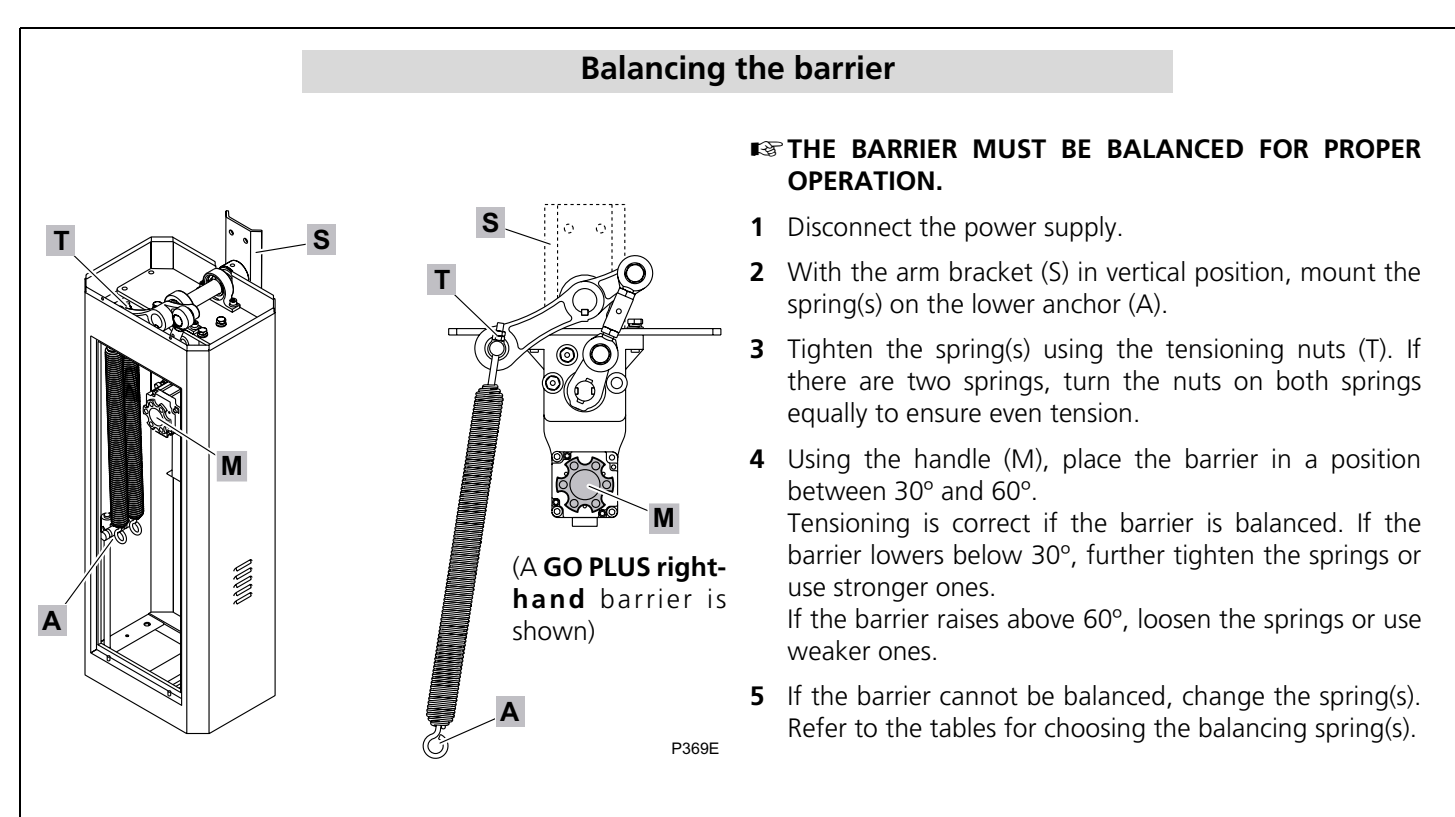

## **Electrical connections**

- The M1 motor, FA 24Vdc power supply, and MGN magnetothermal breaker are supplied installed and connected.
- If you have ordered an LED strip (LED), install it as shown in section "Installation of the LED strip" and connect it as set out in section "LED strip connections".

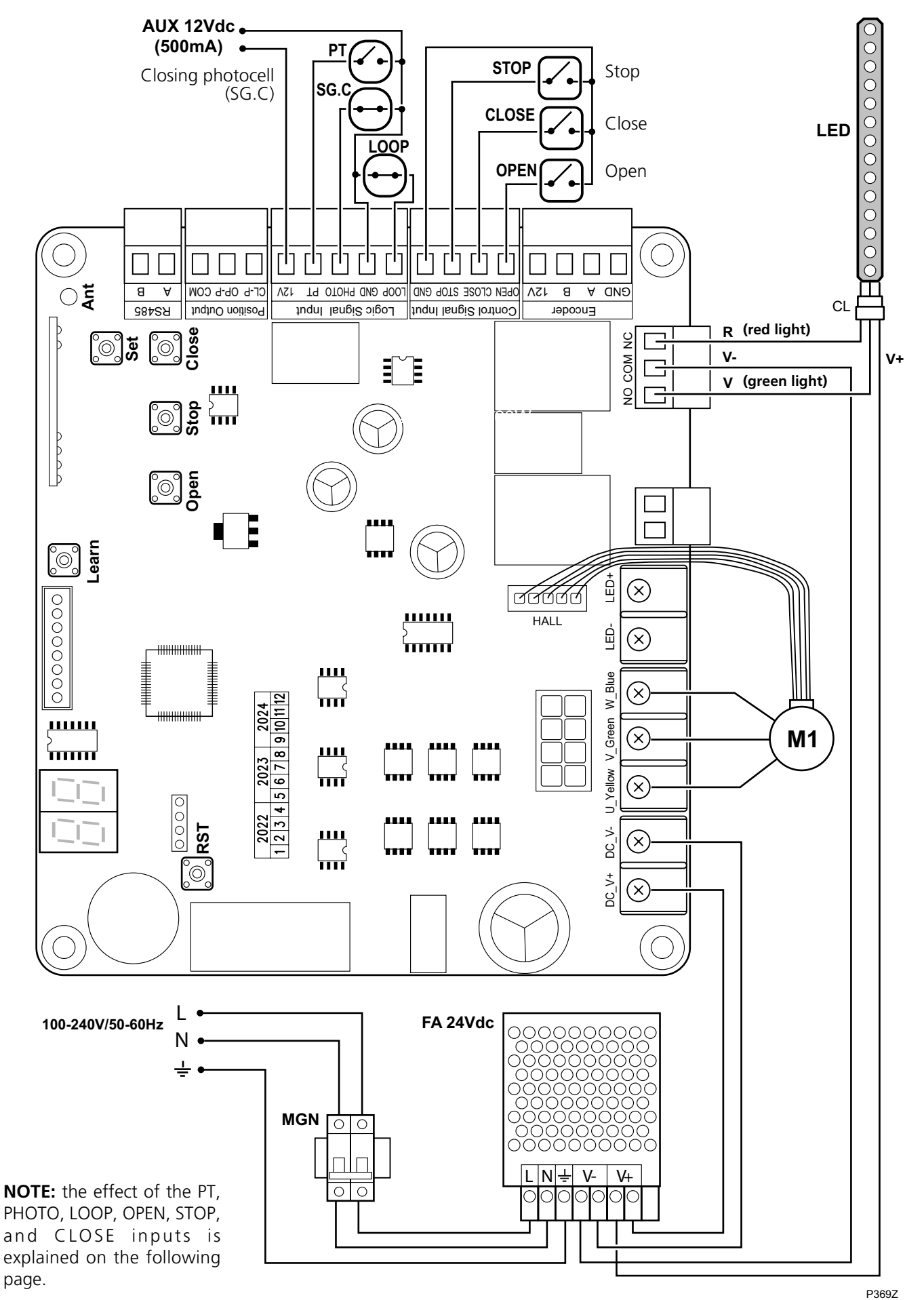

# Effect of the PT, PHOTO, LOOP, OPEN, STOP, and CLOSE inputs

|                                                        |                          | ARM POSITION                                                    |                                                                                                    |                                                                                                    |                                                                                                    |                                                                                                    |  |
|--------------------------------------------------------|--------------------------|-----------------------------------------------------------------|----------------------------------------------------------------------------------------------------|----------------------------------------------------------------------------------------------------|----------------------------------------------------------------------------------------------------|----------------------------------------------------------------------------------------------------|--|
| INPUT                                                  | Down<br>(closed)         | Raising<br>(opening)                                            | Stopped raising<br>(in automatic<br>mode, timing)                                                                                                    | Up (open)<br>(in automatic<br>mode, timing)                                                                                                    | Lowering<br>(closing)                                                                                                    | Stopped lowering<br>(in automatic<br>mode, timing)                                                                                                    |  |
| INFRARED<br>Safety<br>on Closing                       | No effect                | Finishes<br>opening                                             | Closing is not<br>allowed in semi-<br>automatic mode.<br>In automatic<br>mode, the timer<br>continues until it<br>reaches <b>DD</b> , at<br>which point it<br>resets | Closing is not<br>allowed in semi-<br>automatic mode.<br>In automatic<br>mode, the timer<br>continues to run<br>and resets when it<br>reaches DD if it<br>remains activated                     | Stops and reverses<br>the movement<br>until fully open. In<br>automatic mode, it<br>also closes                          | Closing is not<br>allowed in semi-<br>automatic mode. In<br>automatic mode,<br>the timer continues<br>to run and resets<br>when it reaches 00<br>if it remains<br>activated |  |
| LOOP<br>Safety<br>on Closing<br>(Immediate<br>closing) | No effect                | Finishes<br>opening<br>and closes<br>immediate-<br>ly           | Opens fully and<br>then closes                                                                                                    | Closing is not<br>allowed in semi-<br>automatic mode,<br>closing<br>immediately when<br>disabled. In<br>automatic mode, it<br>resets standby<br>time and closes<br>immediately when<br>disabled | Stops, reverses the<br>movement until<br>opening, and<br>closes immediately                                              | Opens completely<br>and closes<br>immediately                                                                                                    |  |
| PT<br>Step-by-step<br>activation                       | Opens                    | Stops In au-<br>tomatic<br>mode, it<br>also times<br>and closes | Closes                                                                                                    | Closes                                                                                                    | Stops In automatic<br>mode, it also times<br>and closes                                                                  | Opens                                                                                                    |  |
| STOP<br>Stop                                           | Stops while<br>activated | Stops In au-<br>tomatic<br>mode, it<br>also times<br>and closes | In semi-automatic<br>mode, it stops<br>while activated; in<br>automatic mode, it<br>times, stops, and<br>resets the timer                                            | In semi-automatic<br>mode, it stops<br>while activated; in<br>automatic mode, it<br>times, stops, and<br>resets the timer                                                                       | Stops In automatic<br>mode, it also times<br>and closes, and<br>times, stops, and<br>resets the timer<br>while activated | In semi-automatic<br>mode, it stops<br>while activated; in<br>automatic mode, it<br>times, stops, and<br>resets the timer                                                   |  |
| OPEN<br>Opening<br>activation                          | Opens                    | No effect                                                       | Opens                                                                                                    | In semi-automatic<br>mode, it has no<br>effect. In<br>automatic mode, it<br>resets standby<br>time                                                                                              | Stops and reverses<br>until fully open                                                                                   | Opens                                                                                                    |  |
| CLOSE<br>Closing<br>activation                         | No effect                | No effect                                                       | Closes                                                                                                    | Closes                                                                                                    | No effect                                                                                                    | Closes                                                                                                    |  |

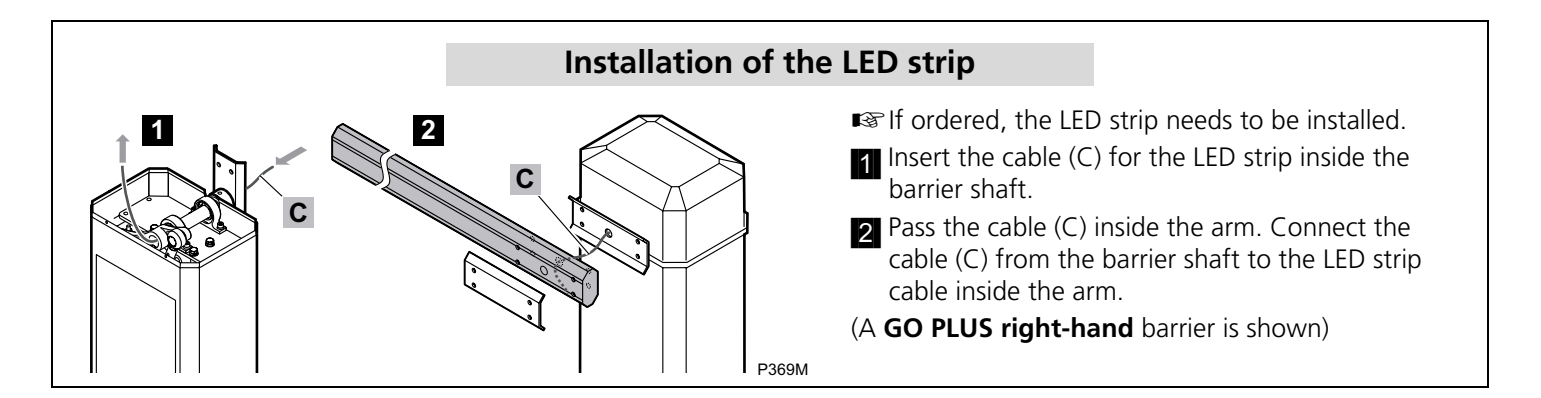

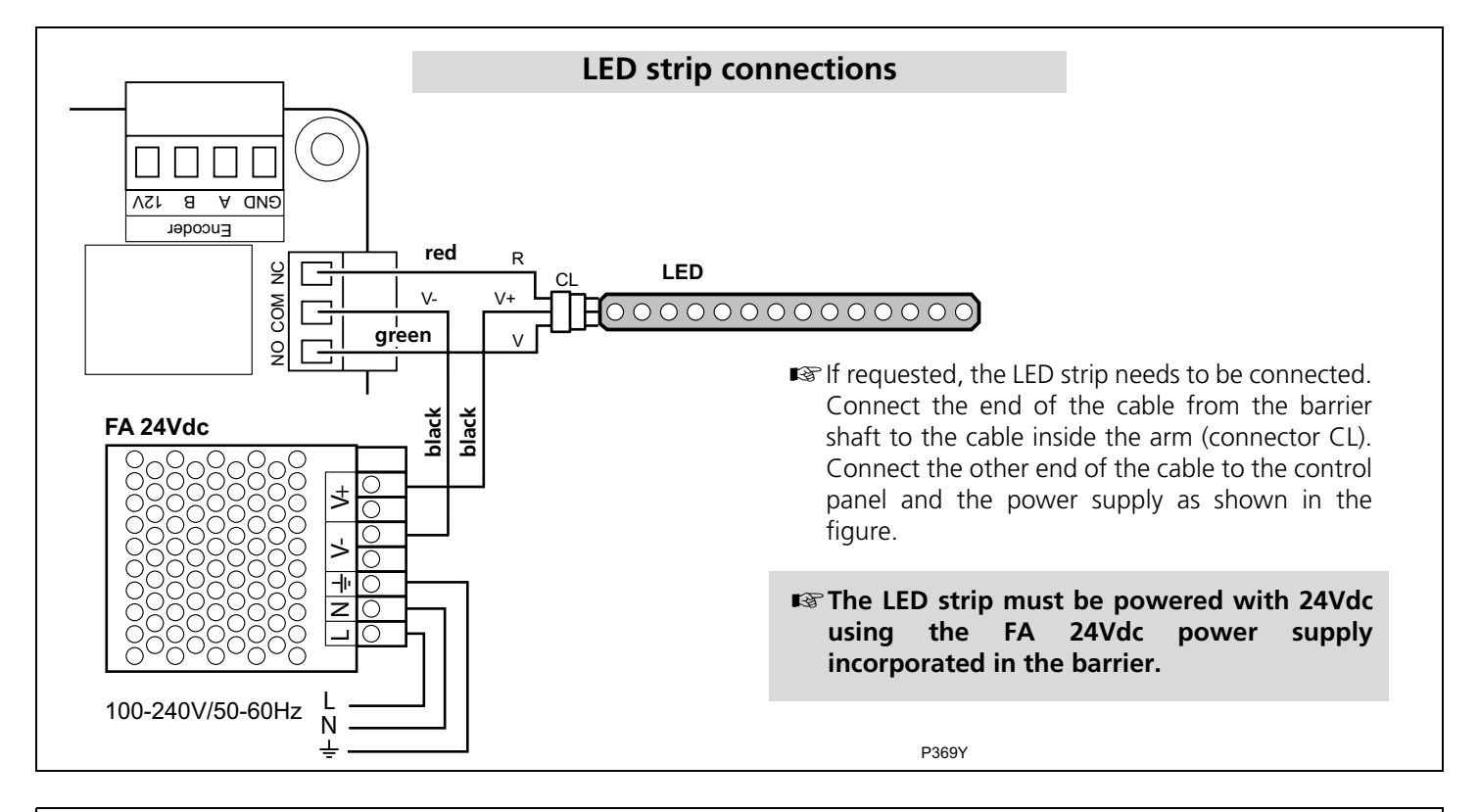

## Installation of Radio Receiver

An external receiver such as IRIN2S-250 is required if you wish to use radio transmitters. Refer to the instructions for the receiver you are using.

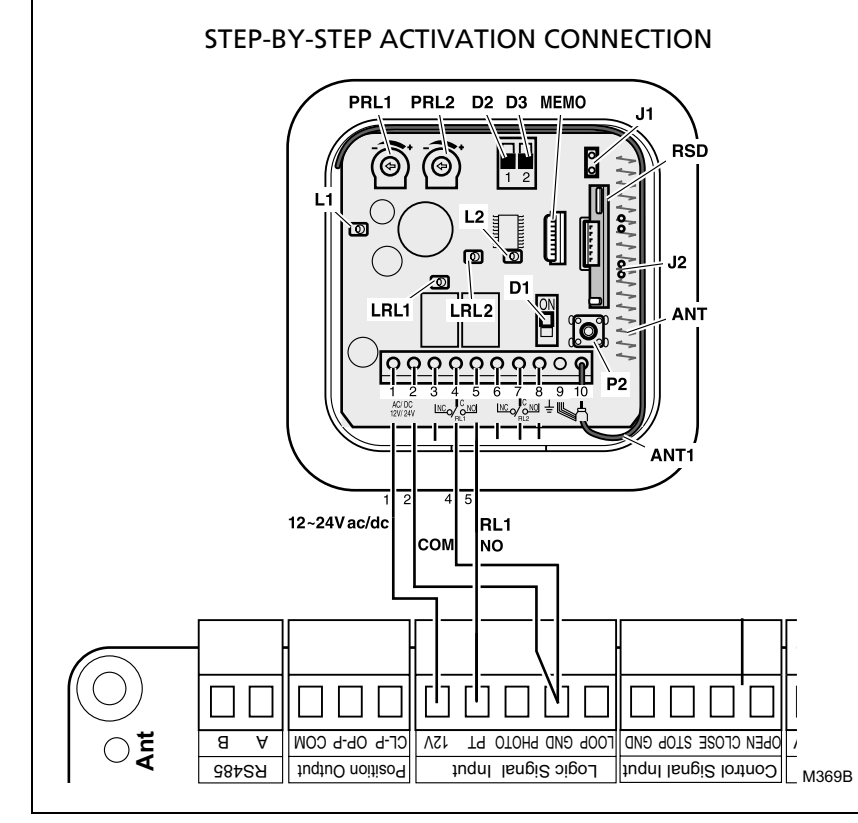

#### **OPEN-CLOSE ACTIVATION CONNECTION**

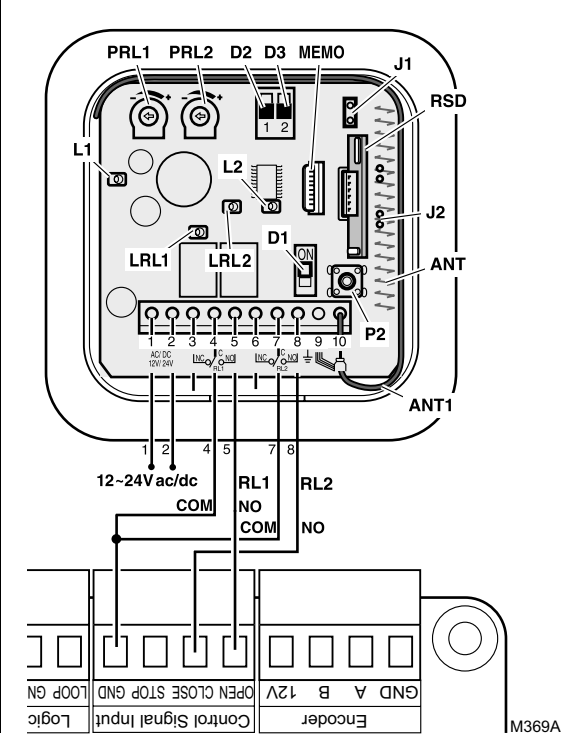

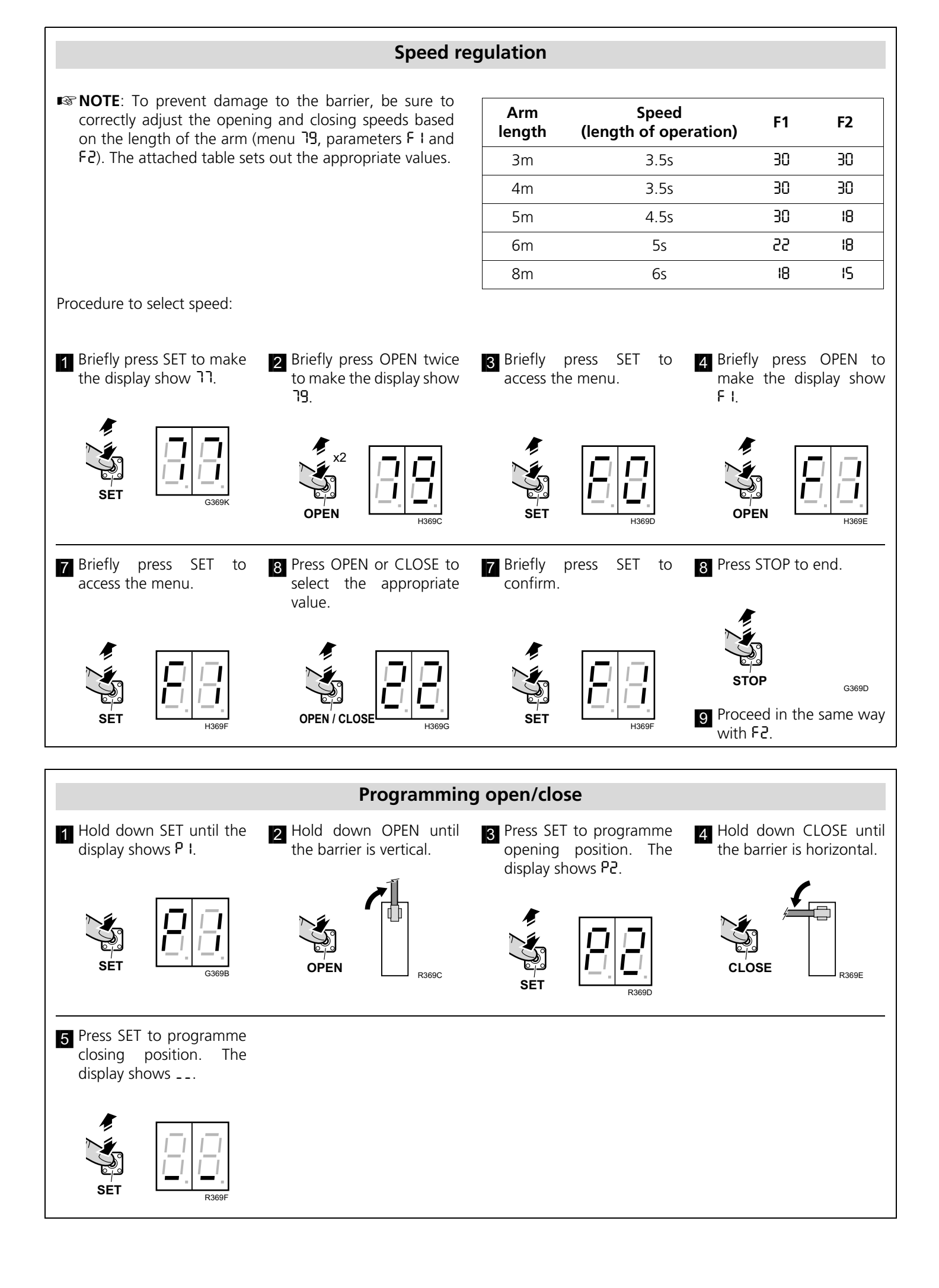

# **Complete programming chart**

■ Procedure to use the programming display:

- Briefly press SET to access programming. The display will show ארך .
- Press OPEN or CLOSE to move from Menu 11 to the specific menu (e.g. 19).
- Press SET to go to the specific Menu (e.g. **79**).
- Press OPEN or CLOSE to navigate through the different submenus within the Menu.
- Press SET to enter a submenu.
- Press OPEN or CLOSE to navigate through the different options of each submenu.
- Press SET to accept the selected option.
- Press STOP to exit programming.

| Menu | Submenu                                                                                            | Options | Parameter                                                                                                    | Default option                                      |
|------|----------------------------------------------------------------------------------------------------|---------|----------------------------------------------------------------------------------------------------|-----------------------------------------------------|
| 79   | <b>19 F</b> I     I0 30     Opening speed<br>(the higher the number, the greater the speed)     22 |         | 55                                                                                                    |                                                     |
|      | F2                                                                                                 | 10 30   | Closing speed<br>(the higher the number, the greater the speed)                                                                                                    | 18                                                  |
|      | F3                                                                                                 | 00 99   | Closing mode and waiting time (seconds)<br><b>DD</b> : semi-automatic mode, does not close automatically<br><b>D</b> 199: automatic mode, closes automatically at the<br>end of standby time | 00                                                  |
|      | FS                                                                                                 | 00 33   | Type of gearbox<br>U8: GO; U9: GO PLUS<br>Other values not in use or for future applications                                                                                                 | 08: GO<br>09: GO PLUS                               |
|      | ۴٦                                                                                                 | 0, 1    | Motor turning direction                                                                                                    | 0                                                   |
|      | F8                                                                                                 | 00      | Open/Closed Indicator                                                                                                    | 00                                                  |
|      |                                                                                                    | 01      | Voltage Indicator                                                                                                    |                                                     |
|      |                                                                                                    | 20      | Current Indicator                                                                                                    |                                                     |
|      |                                                                                                    | 03      | Speed Indicator                                                                                                    |                                                     |
|      |                                                                                                    | 04      | Hall Sensor Indicator                                                                                                    |                                                     |
|      |                                                                                                    | 05      | Open/Close Indicator                                                                                                    |                                                     |
|      |                                                                                                    | 06      | Record Saved Indicator                                                                                                    |                                                     |
| 69   | U9                                                                                                 | 0, 1    | 0: warning light<br>I: green/red lights (traffic light)                                                                                                    | 1                                                   |
| 67   | H8                                                                                                 | 0090    | Maximum opening force                                                                                                    | <b>δD</b> (60% of the possible maximum)             |
|      | H9                                                                                                 | 0090    | Maximum closing force                                                                                                    | <b>6</b> <sup>Ω</sup> (60% of the possible maximum) |

|                    | Display indications                                                                                                    |  |  |
|--------------------|----------------------------------------------------------------------------------------------------|--|--|
| 88 (static)        | Barrier open                                                                                                    |  |  |
| 88 (static)        | Barrier closed                                                                                                    |  |  |
| 88 (static)        | Barrier in intermediate position                                                                                                    |  |  |
| <b>OP</b> (static) | Barrier open                                                                                                    |  |  |
| CL (static)        | Barrier closed                                                                                                    |  |  |
| IO, 09, 08         | Timing in Automatic Closing mode (10, 09, 08,)                                                                                                    |  |  |
| 88 (static)        | Barrier in Recording mode P I (Barrier Open Position)                                                                                                    |  |  |
|                    | $\Rightarrow$ Each time "Open" is pressed it shows OP, and each time "Close" is pressed it shows CL                                                                                 |  |  |
| <b>60</b> (Static) | Barrier in Recording mode P2 (Barrier Closed Position) $\Rightarrow$ Each time "Close" is pressed it shows $\mathbb{C}L$ , and each time "Open" is pressed it shows $\mathbb{D}P$ . |  |  |

| Error codes           |                                                           |                                                                                                    |  |  |
|-----------------------|-----------------------------------------------------------|----------------------------------------------------------------------------------------------------|--|--|
| Code Meaning Solution |                                                           |                                                                                                    |  |  |
| 53                    | The motor runs continuously and exceeds the limit sensors | <ol> <li>Check the connection and wiring of the optical limits (HALL) from the motor.</li> <li>Check the mechanism.</li> </ol> |  |  |
| 83                    | Motor rotor locked                                        | <ol> <li>Check the mechanism.</li> <li>Check the motor connection.</li> </ol>                                                  |  |  |
| 85                    | Error reading the limit sensors                           | Check the connection and wiring of the optical limits (HALL) from the motor.                                                   |  |  |
| ٤٦                    | The photocell is activated                                | Remove the object blocking the photocell beam.                                                                                 |  |  |